## ~電子申請での申込方法~

令和7年度保育所等入所案内と下記注意事項をご確認のうえ、下記 URL もしくは電子申請用 QR コードを読み取り申請を行ってください。

【電子申請用 QR コード】

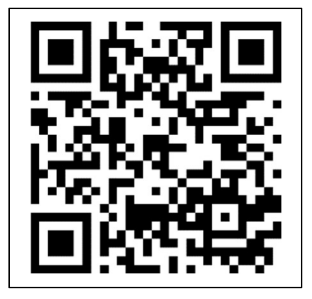

〇電子申請受付期間 <u>令和6年10月21日(月)~11月29日(金)</u>
 ※11月29日(金)23時59分までに申請が完了していること。

【電子申請用 URL】

https://logoform.jp/form/JEcd/607367

確認事項

- ・パソコン等の動作環境が整っていること(インターネット接続環境の良い場所で行ってください)
- ・メールアドレスを持っていること(※パソコン用もしくは常に連絡が取れるもの)

事前に準備すること

 ・保育の必要性を証明する書類を事前に準備してから申請を行ってください。
 (申請の際に準備した証明書類はスマホカメラ等で撮影し、添付する必要があります)

会社にお勤めの方→「就労証明書」 自営業・農業→「就労証明書」及び「直近の確定申告書の写し等」 疾病中または看護・介護している方→「疾病・看護等申立書」及び「診断書、障害手帳」 求職活動中の方→「求職活動状況報告書」 妊娠・出産の方→「母子手帳のコピー(氏名と出産予定日が分かる部分)

## 電子申請の注意事項

・兄弟姉妹同時に申し込む場合は、1人ずつ申請が必要です。

(1人の申請を終えたら、再度同じ操作が必要です)

- ・町外の保育園等を希望する場合は、窓口にて申請してください。
- ・申請内容に不備がある場合、子育て支援課(096-293-5981)からご連絡することがあります。
- ・入力終了までに30分程度時間を要します。お時間には余裕を持って入力してください。

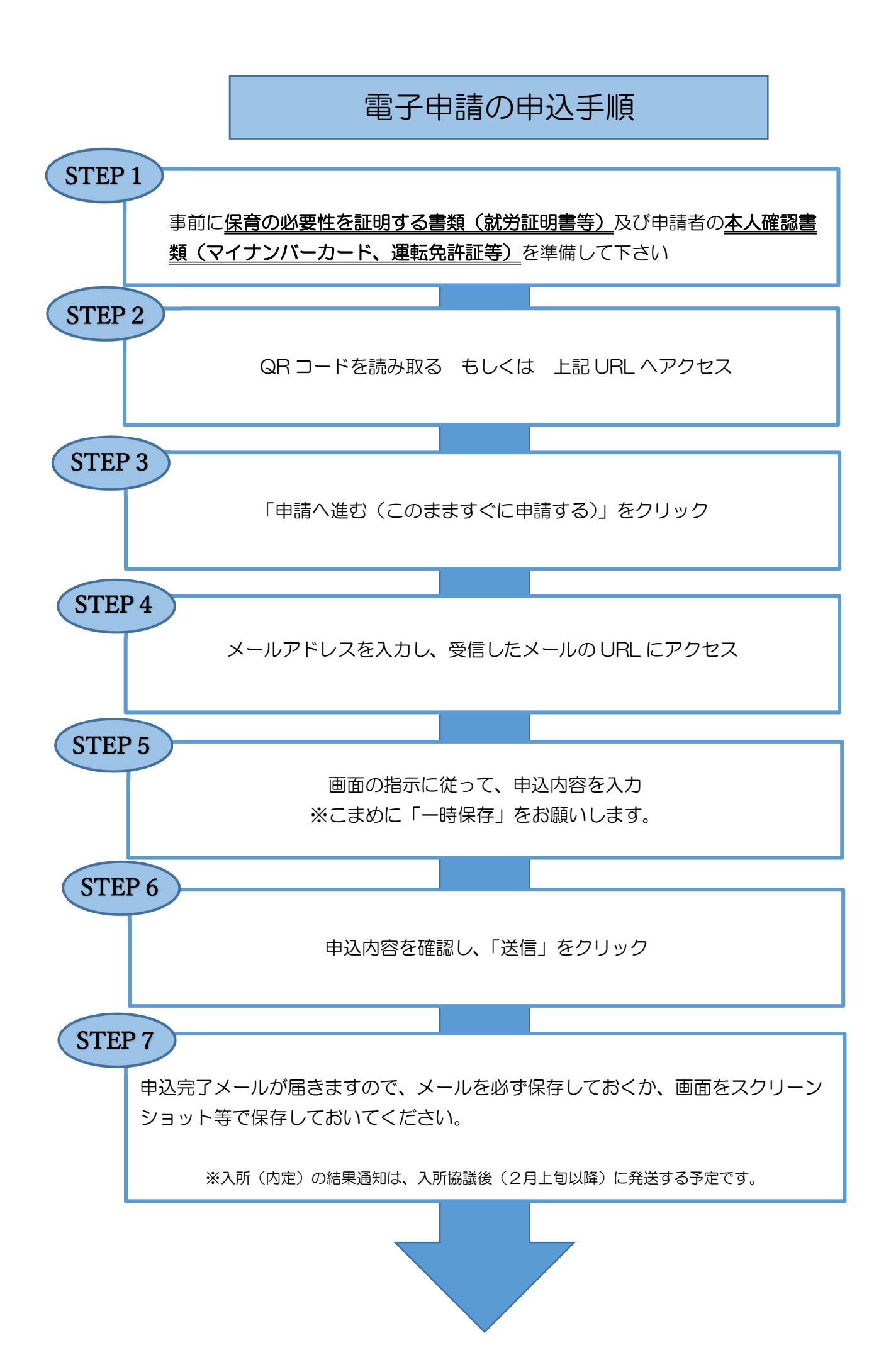